く申請の流れ>

### 【従前の申請方法】

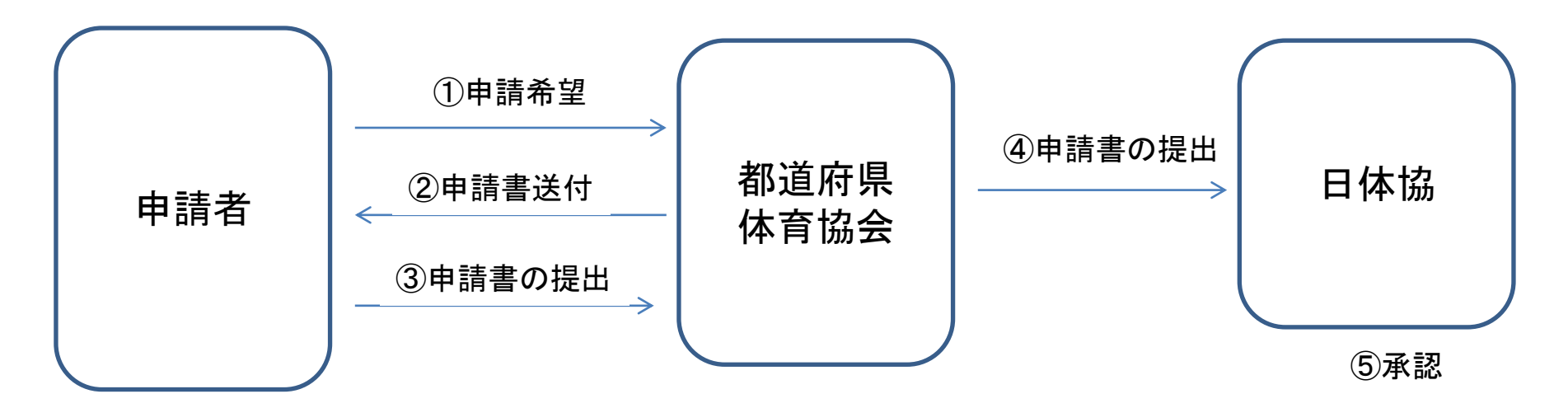

### 【6月16日以降、上記申請方法に下記申請方法が利用できます】

※インターネットを利用できない申請者の方には、従前の上記申請方法をご案内ください。

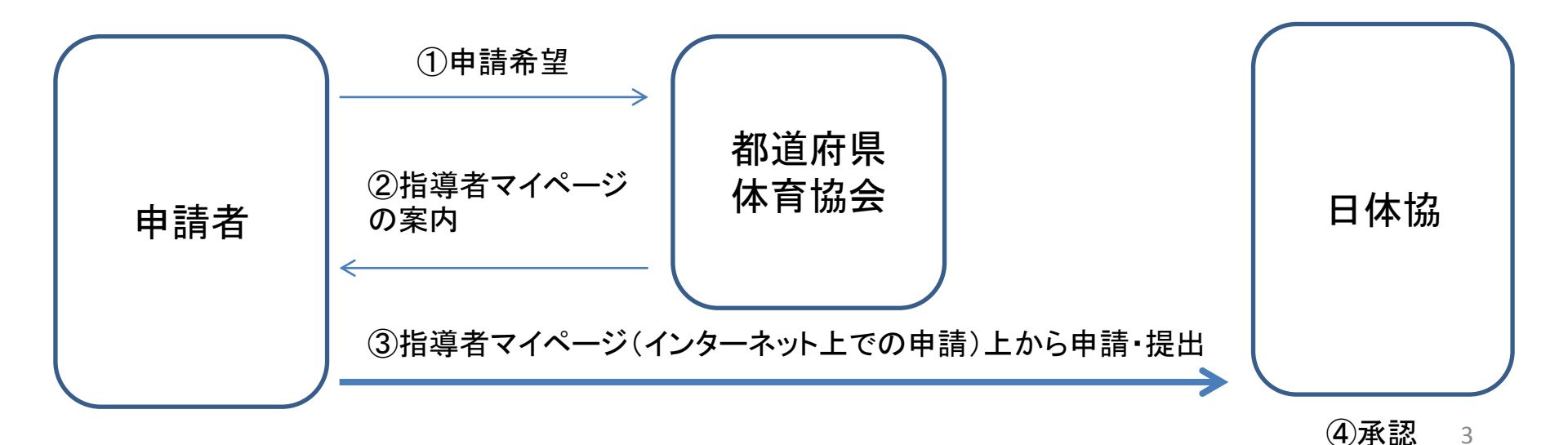

### 免除・免除申請を行うにあたって・・・

※指導者マイページを利用するためには、 まずアカウントを作成しなければなりません。

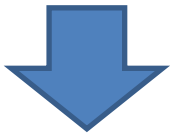

①既に日本体育協会公認スポーツ指導者資格をお持ちの方で、指導者マイページを これまで利用したことのある方

⇒指導者マイページにログインし、12ページからの免除・免除申請を行ってください。

 ②既に日本体育協会公認スポーツ指導者資格をお持ちの方で、指導者マイページを これまで利用したことのない方、指導者マイページのパスワードが分からない方
 ⇒日本体育協会 公認スポーツ指導者登録係 TEL:03-5148-1763にお問い合わせください。
 後日、郵送にて仮パスワードをお送りしますので、そのパスワードを使って6ページ~ 7ページ記載の指導者マイページにログインしてください。

 ③日本体育協会公認スポーツ指導者資格をお持ちでない方 (初めて指導者マイページを登録する方)
 ⇒5ページからの指導者マイページのアカウントを作成してください。

# 指導者マイページのアカウントを 作成します

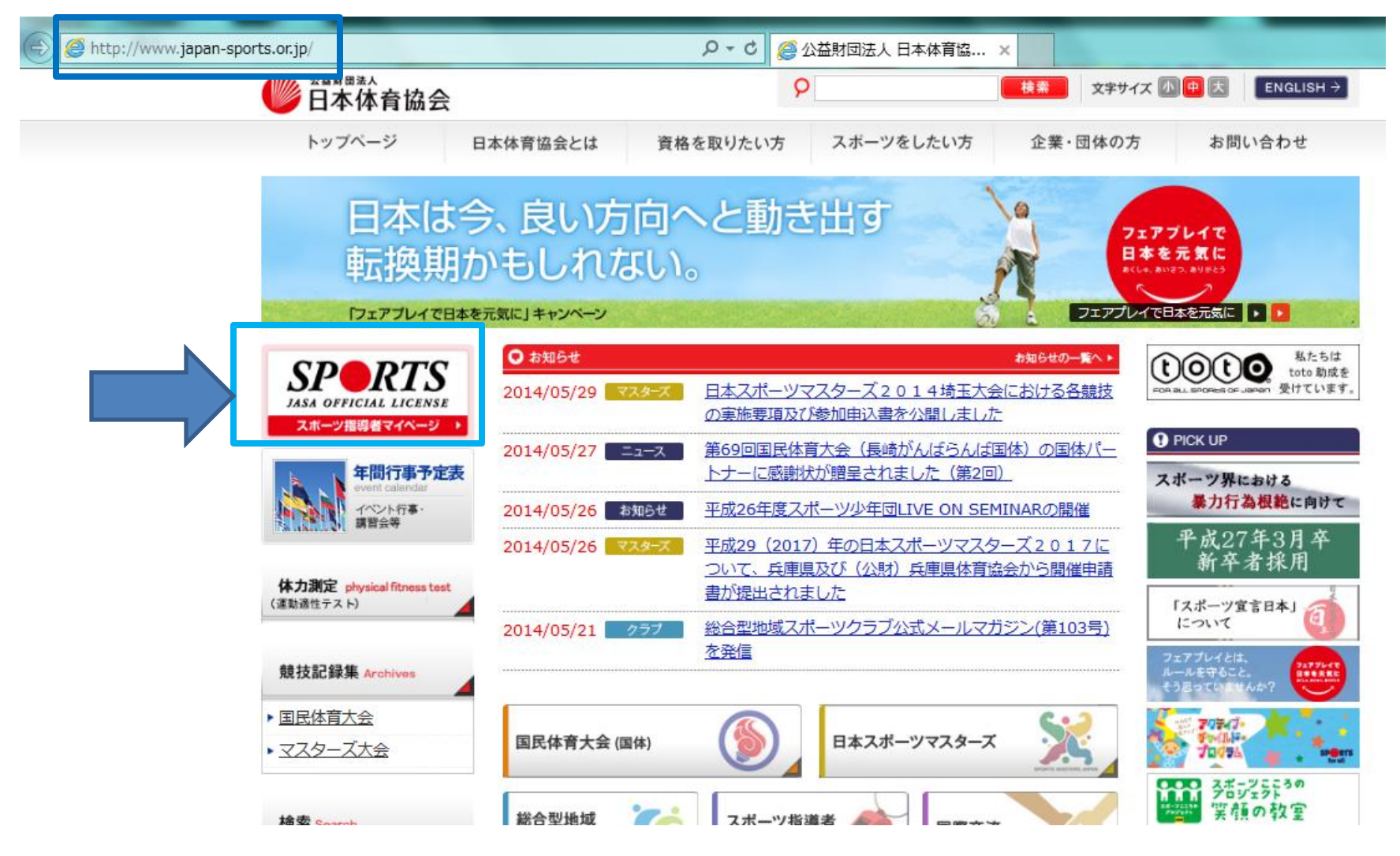

 - 日本体育協会ホームページの画面左側にある 「SPORTS」マークをクリックします

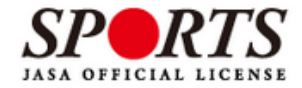

| パスワード **マイページロについて ・初めてマイページを登録する際は登録番号(7桁の数字)を入力してください。 ・2回目以降ログインする時は、登録番号・登録したメールアドレスのどちらもご利用いただけます。 **登録番号について ・登録番号はこれまで11桁の表記でしたが2012年より7桁の表記となりました。 ログイン パスワードを忘れた方はごちら 現在(または以前に)、日本体育協会公認スポーツ指導者資格 を取得されたことがなく、今回初めて資格を取得するための 養成講習会を受講される方                                                                                                    | マイページID                                       |                                                                                                    |     |
|----------------------------------------------------------------------------------------------------|-----------------------------------------------|----------------------------------------------------------------------------------------------------|-----|
| <ul> <li>※マイページIDについて</li> <li>・初めてマイページを登録する際は登録番号(7 所の数字)を入力してください。</li> <li>・2回目以降ログインする時は、登録番号・登録したメールアドレスのどちらもご利用いただけます。</li> <li>※登録番号について</li> <li>・ 留録番号はこれまで11所の表記でしたが2012年より7所の表記となりました。</li> <li>・ ログイン</li> <li>パスワードを忘れた方はこちら</li> <li>現在(または以前に)、日本体育協会公認スポーツ指導者資格を取得されたことがなく、今回初めて資格を取得するための<br/>養成講習会を受講される方</li> <li>・ アカウントを持ってない方はこちら</li> <li>・ 安講者1Dを付与されている方はごちら</li> </ul> | パスワード                                         |                                                                                                    |     |
| *登録番号はこれまで11桁の表記でしたが2012年より7桁の表記となりました。<br>ログイン<br>パスワードを忘れた方は <u>こちら</u><br>現在(または以前に)、日本体育協会公認スポーツ指導者資格<br>を取得されたことがなく、今回初めて資格を取得するための<br>養成講習会を受講される方                                                                                                    | ※マイページIDについて<br>・初めてマイページを登録<br>・2回目以降ログインする! | する際は登録番号(7桁の数字)を入力してください。<br>時は、登録番号・登録したメールアドレスのどちらもご利用いただけ                                                                       | ます。 |
| パスワードを忘れた方は <u>こちら</u><br>現在(または以前に)、日本体育協会公認スポーツ指導者資格<br>を取得されたことがなく、今回初めて資格を取得するための<br>養成講習会を受講される方<br>アカウントを持ってない方は <u>こちら</u><br>受講者IDを付与されている方はごちら                                                                                                    | ※登録番号について<br>・登録番号はこれまで11杯                    | 所の表記でしたが2012年より7桁の表記となりました。                                                                                                    |     |
| 現在(または以前に)、日本体育協会公認スポーツ指導者資格<br>を取得されたことがなく、今回初めて資格を取得するための<br>養成講習会を受講される方<br>アカウントを持ってない方はごちら<br>受講者IDを付与されている方はごちら                                                                                                    |                                               | パスワードを忘れた方は <u>こちら</u>                                                                                                    |     |
|                                                                                                    | 現在(また<br>を取得され                                | には以前に)、日本体育協会公認スポーツ指導者資格<br>れたことがなく、今回初めて資格を取得するための<br>養成講習会を受講される方<br>▼<br>アカウントを持ってない方は <u>こちら</u><br>受講者IDを付与されている方は <u>こちら</u> |     |

© Japan Sports Association. All rights reserved.

# –「アカウントを持ってない方はこちら」をクリックします

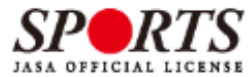

| アカウント登録            |            |             |               |                  |
|--------------------|------------|-------------|---------------|------------------|
| ■ アカウント情報          | を登録してくださ   | ί١.         |               |                  |
| 姓赵源                |            |             | 名必须           |                  |
| 姓(カナ) 必須           |            |             | 名(カナ) 必須      |                  |
| 姓(ローマ字)<br>必測      |            |             | 名(ローマ字)<br>必測 |                  |
| 生年月日 必須            | 2014 🗸 5 🗸 | 30 🗸        | 性別            | 男性マ              |
| 白宅電話番号<br>必須       |            |             | 連絡先電話番号<br>必須 |                  |
| 郵便番号1 必須           |            |             |               |                  |
| 住所1 必須             |            |             |               |                  |
| 郵便番号2              |            |             |               |                  |
| 住所2                |            |             |               |                  |
| 郵便物送付先             | ●住所1 ○住所   | f2          |               |                  |
| 職種                 | 小学校教員      | ~           | 勤務先名          |                  |
| メールアドレス<br>必須      |            |             |               |                  |
| メールアドレス<br>(確認) 必須 |            |             |               |                  |
| バスワード 必須           |            |             |               |                  |
| バスワード(確認)<br>必須    |            |             |               |                  |
| ※本バスワードは半          | 角英数と"!#%8  | ()><,.?"の組合 | きせで6文字以上1:    | 2 文字以内に設定してください。 |

「公認スポーツ指導者登録規程および細則」「個人情報の取り扱いについて」「指導者マイページ利用 規約」 をお読みいただき、「同意する」にチェックを入れ、「同意して登録する」ボタンをクリックしてくださ

U.,

■公益财商法人 日本体育協会 公認スポーツ権導者受無規程 得到

第1条(総則)

本線則は、公益財団法人日本体育協会(以下、「本会」という。)公認スポーツ撤導者登録規程(以下「登録 規程」という。)第7条に基づき、登録に関して必要な事項について定める。

第2条(登録の方法)

# - 登録画面に必要事項 を入力し、確認画面へ 移動します

~

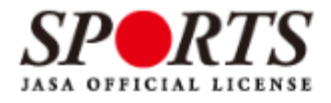

### アカウント確認

■ アカウント情報を確認してください。

| 姓必须        | 体協             | 名必须        | 太郎           |
|------------|----------------|------------|--------------|
| 姓(カナ) 必須   | タイキョウ          | 名(カナ) 必須   | タロウ          |
| 姓(ローマ字) 必須 | taikyo         | 名(ローマ字) 必須 | taro         |
| 生年月日 必須    | 1927-05-30     | 性別         | 男性           |
| 自宅電話番号 必須  | 03-3481-0000   | 連絡先電話番号    | 03-3481-0000 |
| 郵便番号1      | 150-8050       |            | 1            |
| 住所1 必須     | 渋谷区神南1-1-1     |            |              |
| 郵便番号2      |                |            |              |
| 住所2        |                |            |              |
| 郵便物送付先     | 住所1            |            |              |
| 職種         | その他            |            |              |
| 勤務先名       |                |            |              |
| メールアドレス 谢  | example@xxx.jp |            |              |
| パスワード 必須   | *****          |            |              |

登録する

戻る

### - 確認画面の内容で問題なければ「登録する」をク リックします

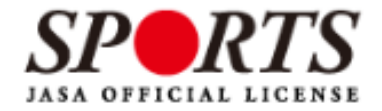

### 確認メールの送信をしました

ご登録いただいたEメールアドレスにご案内メールを送信いたしました。 メールを確認し、本文にあるURL(https://my.japan-sports.~)をクリックしてください。本登録画面 が開きます。

### - 指定のメールアドレスに以下のような本登録用 メールが送信されますので、青い文字のURLをク リックします

体協太郎 様(受講者ID:OOO) 日本体育協会受講者マイページのご利用ありがとうございます。 下記URLにアクセスし、本登録手続きに進んでください。 (本メールを受信しただけでは、まだ受講者マイページの登録は完了していませんのでご注意ください。) ■下記URLをクリックし、マイページ本登録をおこなってください。 http://jasa-edu-my-staging.sports-it.jp/accounts/refer/OO URL(アドレス)が長く、改行している場合、URL全てをコピーしブラウザの「アドレス」または「場所」入力 欄に貼りつけて「Enter」を押してください。その際、先頭や途中にスペースが入らないようご注意ください。 ※本メールは自動で送信されています。本メールにご返信いただきましても対応しかねますので、ご注意 ください。※このメールにお心当たりがない方は、お手数をおかけいたしますが、下記の日本体育協会公 認スポーツ指導者係までお問い合わせください。

<お問い合わせ先> ОО

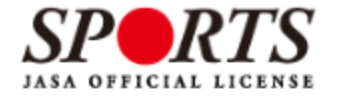

### 登録確認

● 登録されたメールアドレスを確認のうえ、パスワードを入力してください。 入力が完了したら「本登録を行う」ボタンをクリックしてください。

| メールアドレス | example@xxx.jp |
|---------|----------------|
| パスワード   |                |

本登録を行う

- アカウント登録時に設定したパスワードを入力し「本 登録を行う」をクリックして、本登録完了です
- 別途、本登録確認のメールが届きます
- 以降は、7ページ記載の画面よりログインID、パス ワードを入力してマイページにログインしてください

| SPORTS<br>JASA OFFICIAL LICENSE       |                                                                                                    | <b>体協太郎</b> 様<br>Last Login:2014/05/30                                                                                | ログアウト<br>設定変更 |
|---------------------------------------|----------------------------------------------------------------------------------------------------|----------------------------------------------------------------------------------------------------|---------------|
| トップページ お知                             | 1らせ                                                                                                    |                                                                                                    |               |
| 指導者マイベージ<br>体協太郎 様<br>保有資格<br>思議中の講習会 | 保有科目情報           科目         取得日         取得         美成計           申込科目情報 <td< th=""><th>留会名         第二アプレイとは、<br/>けールはやらない。           留会名         第二日日           第二日日         第二日日           第二日日         第二日日</th><th>マイページ画面</th></td<> | 留会名         第二アプレイとは、<br>けールはやらない。           留会名         第二日日           第二日日         第二日日           第二日日         第二日日 | マイページ画面       |
|                                       |                                                                                                    | 総合型地域スポーツクラブ<br>メールマガジン<br>日本の中<br>熱中症予防<br>パド390&DVDHLC55                                                            | 11            |

# 免除免除申請を行う

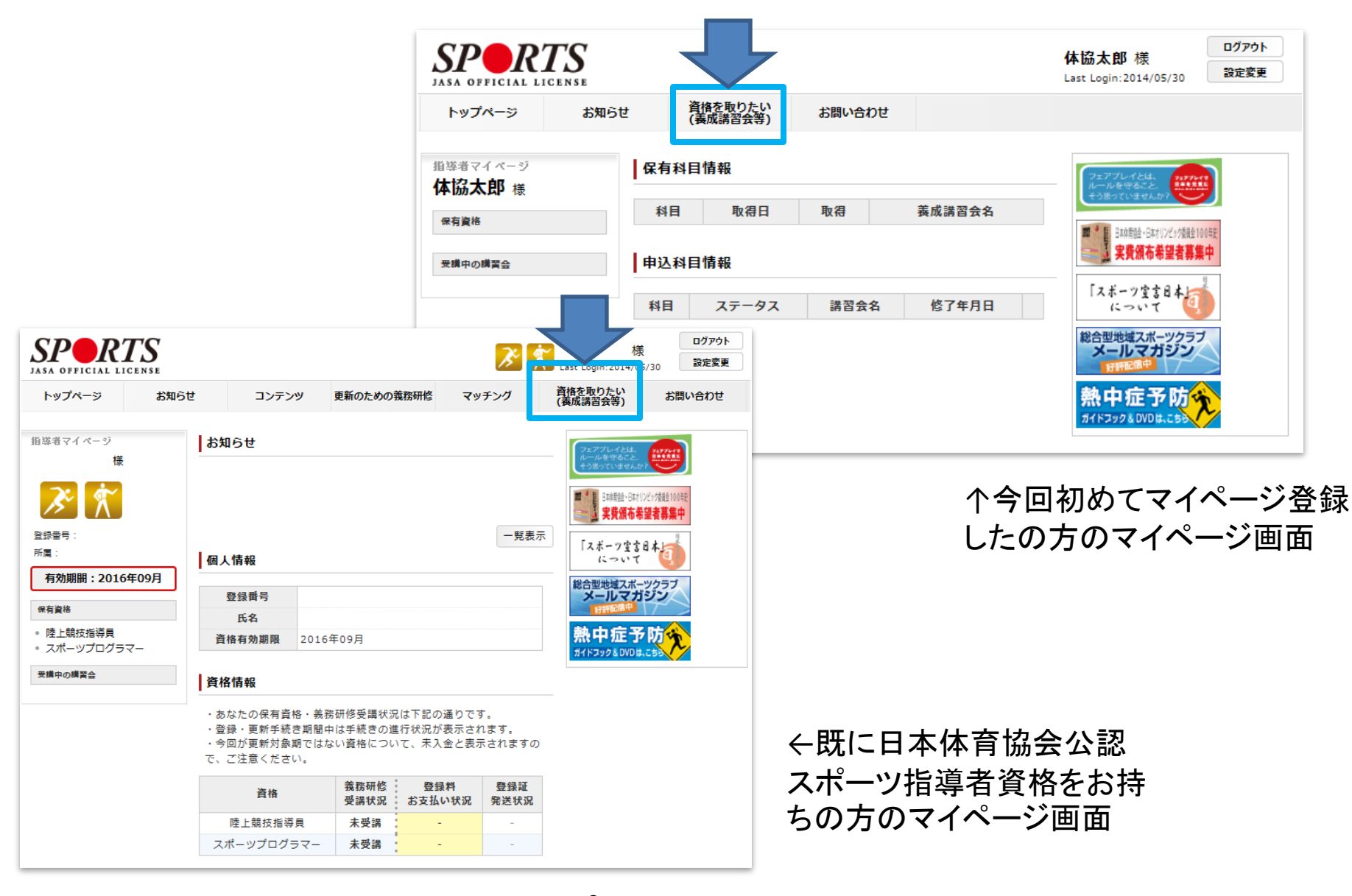

- マイページのトップ画面より、「資格を取りたい(養 成講習会等)」をクリックします

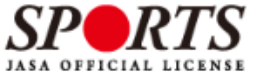

计边士邮 详

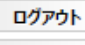

| JASA OFFICIAL LICENSE      |                                         |                                          |                         |          | Last Login:2014/05/30                                 | 設定変更   |
|----------------------------|-----------------------------------------|------------------------------------------|-------------------------|----------|-------------------------------------------------------|--------|
| トップページ                     | お知らせ                                    | <u>資</u> 格を取りたい<br>(養成講習会等)              | お問い合わせ                  |          |                                                       |        |
| 資格を取りたい(養                  | 成講習会等)                                  |                                          |                         |          | 77712414                                              |        |
| 日本体育協会公認                   | スポーツ指導者資料                               | 客を取得するには、各i<br>丹海・佐マオス公会社                | 資格で定められたカリキュ号           | ラム(共通科目、 | ルールを守ること。<br>そう思っていませんか?                              |        |
| 共通科目:共通科                   | 目のカリキュラムに                               | tスポーツ指導者に共                               | -∞りみす。<br>通して必要な内容で、「共訓 | 直科目Ⅰ」「共通 | 日本熟絵・Bはオリンピッ矮胎1<br>日本熟絵・Bはオリンピッ矮胎1<br>日本熟絵・Bはオリンピッ矮胎1 | ₩<br>中 |
| 科目 I 」「共通科                 | 目Ⅲ」「共通科目I<br>日は、 資格の役割(                 | ∨」があり、資格によ∙<br>□広じた専門的な内容。               | って必要な科目が決まってい<br>となります。 | います      | 「スポーツ堂言日本」                                            | 1      |
| 各資格のカリキュ<br>http://www.jap | ラムについては <u>コ</u> ラ<br>pan-sports.or.jp/ | <u>Fラ</u> をご確認ください<br>(coach/tabid/203/[ | Default.aspx            |          | 総合型地域スポーツクラコ<br>メールマガジン                               | 7      |
| 養成講習会を探す                   |                                         |                                          |                         |          | 熱中症予防                                                 |        |
| (講習・試験の免                   | 除について)                                  |                                          |                         |          | ガイドスック& DVDは、こちら                                      | ~      |

日本体育協会公認スポーツ指導者養成講習会を受講する際、一定の条件(別資格保有等)を満たすと講習 会の受講・試験が免除されます。 http://www.japan-sports.or.jp/coach/tabid/225/Default.aspx

共通科目、専門科目のどちらか一方が免除となる場合: 養成講習会にお申し込みいただく際、該当する科目に対し免除申請を行ってください。

共通科目、専門科目の両方が一度に免除となる場合: |共通科目、専門科目ともに免除条件を満たしている場合には、養成講習会の申し込みを経ずに資格申請 が可能です(共通科目専門科目免除免除申請)。 以下の内容をご確認いただき、条件を満たしている場合は下記「免除免除申請をする」ボタンより申請 してください。

### 免除免除申請をする

なお、申請時期により登録・認定の対象時期が異なります 5月までの申請⇒10月1日付登録対象 11月までの申請⇒翌年4月1日付登録対象 ※申請内容に不備がなく、手続きが問題なく行われた場合

- 「免除免除申請をする」をクリックします

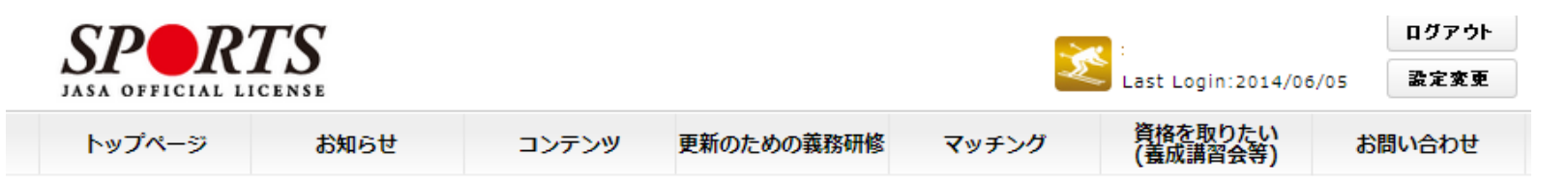

免免申請

### **26**件

| 資格名         |    |
|-------------|----|
| 陸上競技指導員     | 申請 |
| 水泳指導員       | 申請 |
| スキー指導員      | 申請 |
| スキー上級指導員    | 申請 |
| テニス指導員      | 申請 |
| バレーボール指導員   | 申請 |
| 体操指導員       | 申請 |
| バスケットボール指導員 | 申請 |
| セーリング指導員    | 申請 |
| ソフトボール指導員   | 申請 |
| 弓道指導員       | 申請 |
| 剣道指導員       | 申請 |

## - 申請したい資格の「申請」ボタンを押します ※以降の画面では「ソフトボール指導員」を例に説明します

| SPORT             | CS                   |                 |               |         | 様             | ログアウト                 |                                       |
|-------------------|----------------------|-----------------|---------------|---------|---------------|-----------------------|---------------------------------------|
| JASA OFFICIAL LIG | CENSE                |                 | 2 L           | Last Lo | 免除申請          |                       |                                       |
| トップページ            | お知らせ                 | コンテンツ 更新のか      | ための義務研修 マッチング | 資<br>(1 | -             |                       | Marchan der                           |
| お問い合わせ            |                      |                 |               |         |               | 〇 日本体育協会公認資格有資格       | 資格名                                   |
| ソフトポール指道日         | 366由吉                |                 |               |         |               | 者として免除を行う             | 登録曲号                                  |
| 2217 7V11449      | с/0/0 <del>т</del> н |                 |               |         |               |                       | 有効期限 2014 🗸 5 🖌 30 🗸                  |
| 申込状況              | 未承認                  |                 |               |         |               | <ul> <li></li></ul>   | 証明書取得者として免除を行う<br>↓                   |
|                   |                      |                 |               |         |               |                       |                                       |
| 資格名               | 指導員                  |                 |               |         |               |                       |                                       |
| 現役石               | 公益財団法人口本ソプ           | トホール協会          |               |         |               |                       |                                       |
| 光光中請に関する武<br>明    |                      |                 |               |         | 共通科目          |                       |                                       |
|                   |                      |                 |               |         |               |                       |                                       |
| 個人情報              |                      |                 |               |         |               | ○ その他免除理由             |                                       |
| 登録番号              | 0037011              |                 |               |         | + 予予          |                       | ~~~~~~~~~~~~~~~~~~~~~~~~~~~~~~~~~~~~~ |
| 氏名                | 体協太郎                 | シメイ             | タイキョウ タロウ     |         | - 六週件         |                       | パーン)、専门科日(記                           |
| ローマ宇              | taikyo taro          |                 |               |         | 人万法           | 18ページ)それそ             | れの免除内容を人力                             |
| 生年月日              | 1927-05-30           | 性別              | 男性            |         | します           |                       |                                       |
| 自宅電話番号            | 03-3481-0000         | 連絡先電話番号         | 03-3481-0000  |         | 00.7          |                       |                                       |
| メールアドレス           | example@xxx.ip       |                 |               |         |               | ○ 免除対象資格により、免除を<br>行っ | 資格名                                   |
| 郵便番号1             | 150-0031             |                 |               |         |               |                       |                                       |
| 住所1               | 東京都渋谷区               |                 |               |         |               |                       |                                       |
| 郵便番号2             |                      |                 |               |         |               |                       |                                       |
| 住所2               |                      |                 |               |         |               |                       |                                       |
| 郵便物送付先            | 住所1                  |                 |               |         |               |                       |                                       |
| 職種                |                      | 勤務先名            |               |         | 専門科目          | 0                     |                                       |
| 用し情報を損催する         |                      |                 |               |         |               | ()その他免除理由             |                                       |
|                   |                      |                 |               | .       |               |                       |                                       |
| 価人                | /生む/-/ナ              | 町に必得            | ちわていてけ        |         |               |                       |                                       |
|                   |                      | のこ立家            |               |         |               |                       |                                       |
| 所等                | が表示され                | <b>こます。 変</b> り | 更がある場合 ┃      |         |               |                       |                                       |
| は「個               | 固人情報を                | 編集する」           | ボタンにて変        |         |               |                       |                                       |
|                   | コノキシャン               |                 |               |         |               |                       |                                       |
|                   |                      |                 |               |         | 添付書類          |                       |                                       |
|                   |                      |                 |               | -       | 35 /4 10 80   | <u>追加</u>             |                                       |
|                   |                      |                 |               |         | 494 TV 111 XX |                       |                                       |
|                   |                      |                 |               |         |               |                       | 16                                    |
|                   |                      |                 |               |         | 展る 確認         |                       |                                       |

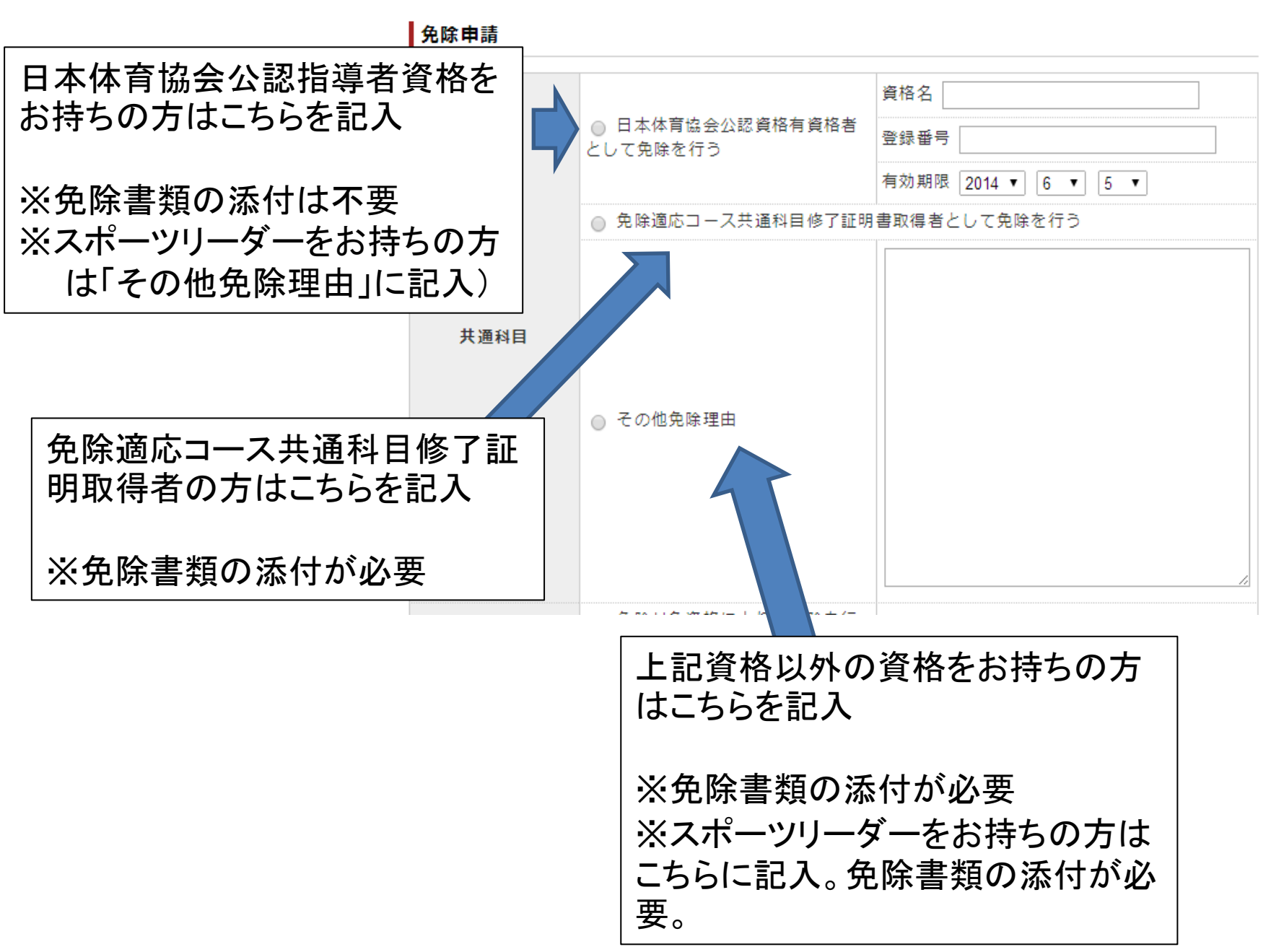

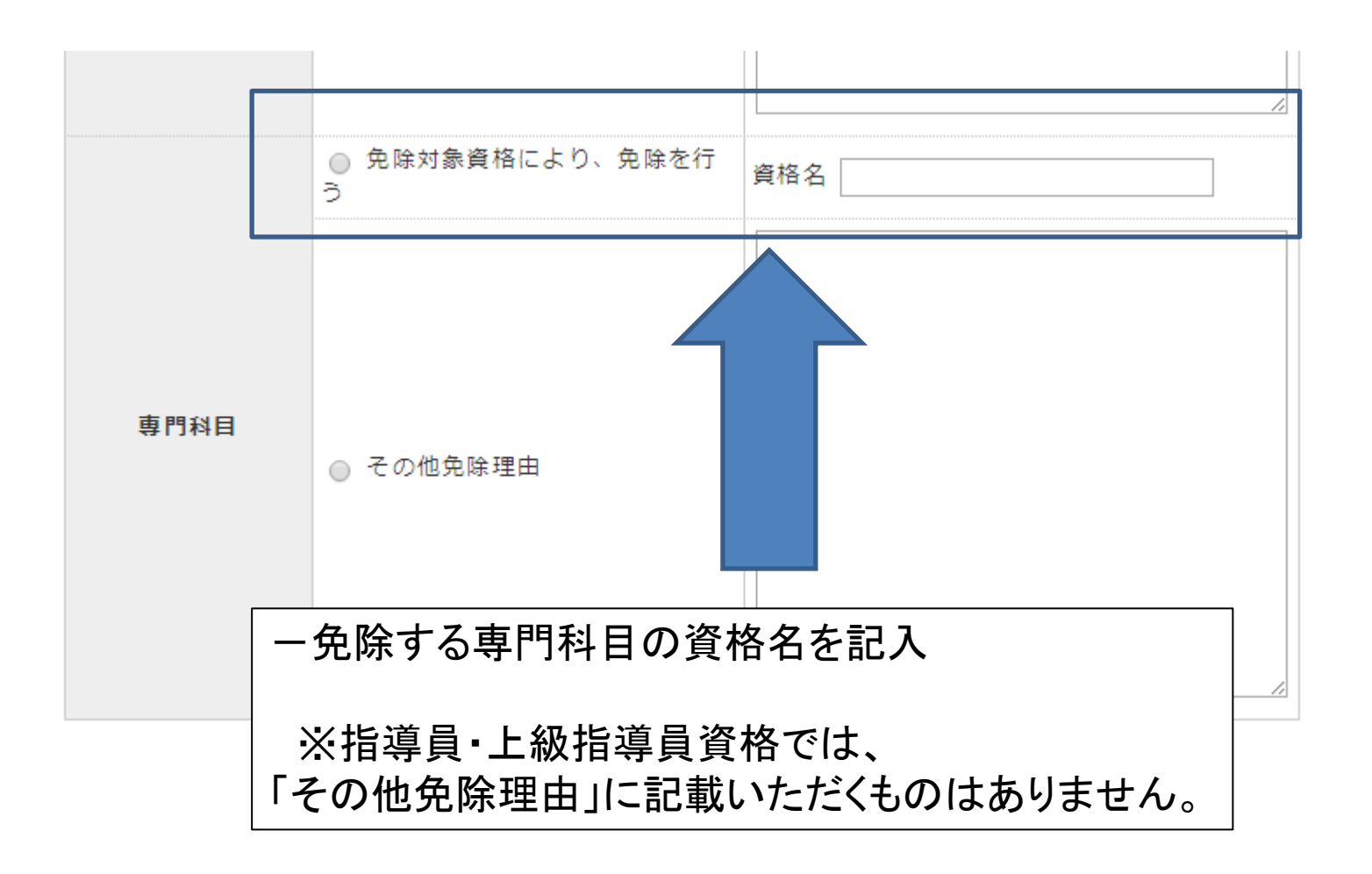

免除を証明する書類を添付してくだ さい。

- 添付書類の項目にある「追加」
   ボタンをクリックします
- 「ファイルを選択」をクリックすると、ファイルを選択する画面が表示されますので、保存したファイルを添付してください
- 添付されたファイルが表示され ますので確認して下さい
- ファイルを2つ以上添付する場合 は更に「追加」をクリックしてくだ さい
- 添付が完了したら、赤い「確認」 ボタンをクリックします

| 添付書類 |                                |  |
|------|--------------------------------|--|
| 添付書類 | <b>ファイルを選択</b> ) 添付書類.bt<br>追加 |  |
|      |                                |  |

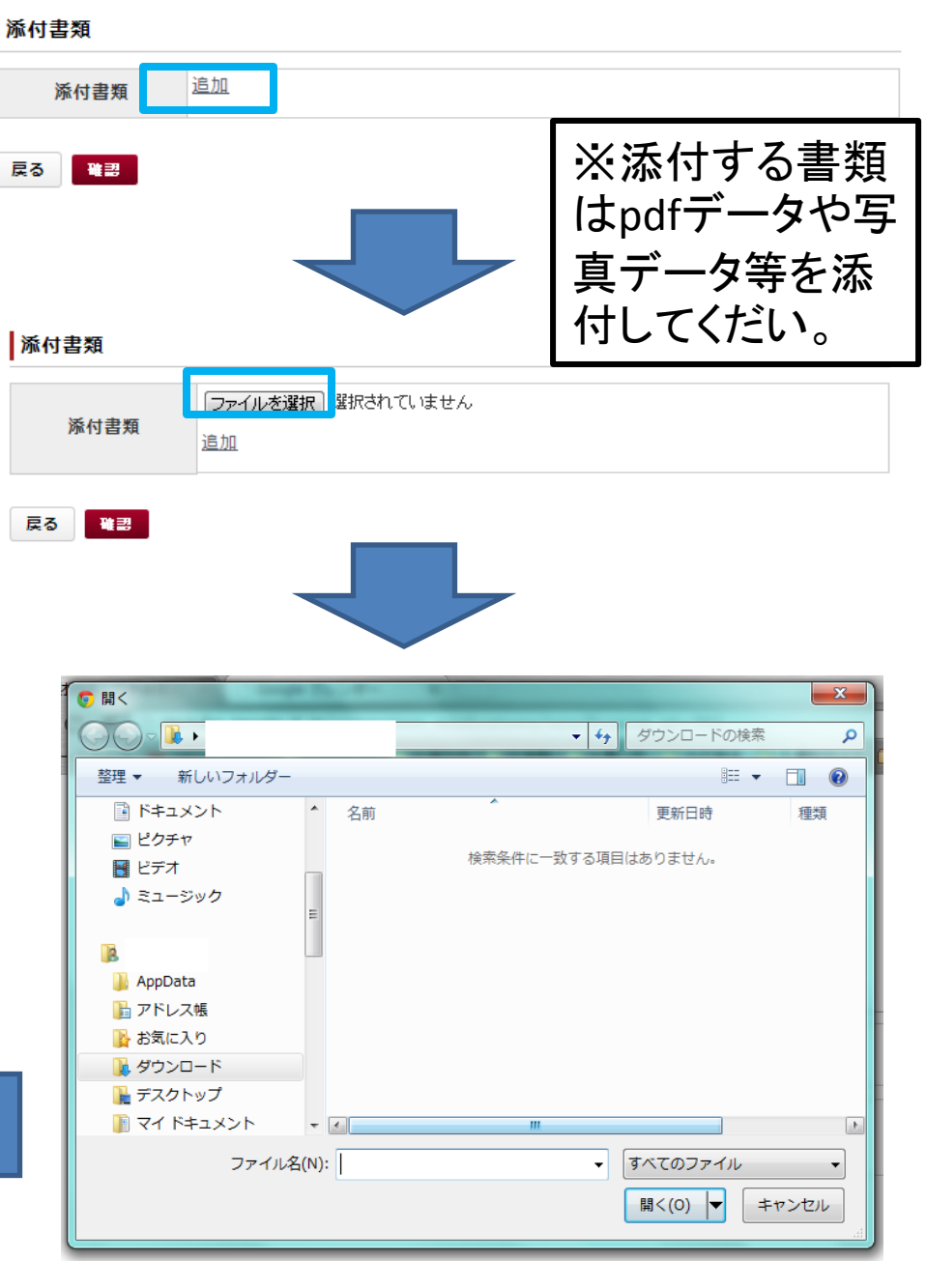

### ソフトボール指導員免免申請

| 申込状況 | 未承認 |
|------|-----|
|------|-----|

| 資格名            | 指導員              |
|----------------|------------------|
| 競技名            | 公益財団法人日本ソフトボール協会 |
| 免免申請に関する<br>説明 |                  |

### 個人情報

| 登録番号    | 0037011        |         |              |
|---------|----------------|---------|--------------|
| 氏名      | 体協太郎           | シメイ     | タイキョウ タロウ    |
| ローマ宇    | taikvo taro    |         |              |
| 生年月日    | 1927-05-30     | 性別      | 男性           |
| 自宅電話番号  | 03-3481-0000   | 連絡先電話番号 | 03-3481-0000 |
| メールアドレス | example@xxx.jp | ··· - · |              |
| 郵便番号1   | 150-0031       |         |              |
| 住所1     | 東京都渋谷区         |         |              |
| 郵便番号2   |                |         |              |
| 住所2     |                |         |              |
| 郵便物送付先  | 住所1            |         |              |
| 職種      | その他            | 勤務先名    |              |

| 共通科目 | 免除適応コース共通科目修了証明書取得者として免除を行う |
|------|-----------------------------|
| 專門科目 | 免除対象資格により、免除を行う             |
|      | 資格名:ソフトボール準指導員              |

### 添付書類

| 添付書類 | <u>添付書類.txt</u> |
|------|-----------------|
|------|-----------------|

- 内容を確認し、 問題がなければ 「登録」ボタンを クリックします

| トップページ    | お知らせ |
|-----------|------|
| 1.1.1.1.1 | 0.00 |

更新のための義務研修 マッチング

資格を取りたい (養成講習会等)

#### お問い合わせ

• 00 :

受講中の講習会

| 指導者マイページ        | お知らせ     |                                                                                      |  |  |
|-----------------|----------|--------------------------------------------------------------------------------------|--|--|
| 体協太郎様           | 02.14    | <u>スポーツ指導現場における暴力根絶について-公</u><br>認 <u>スポーツ指導者の皆様へのメッセージ</u><br><u>-</u> (2013.02.14) |  |  |
| 登録番号: xxxxxxxxx | 02.17    | 義務研修の参加状況表示について (2012.02.17)                                                         |  |  |
| 所属:             |          | 一覧表示                                                                                 |  |  |
| 有効期間:2016年09月   | 個人情報     |                                                                                      |  |  |
| 保有資格            | 100 A 11 |                                                                                      |  |  |

|     | 登録番号   | X000000X |
|-----|--------|----------|
| コーチ | 氏名     | 体協太郎     |
|     | 資格有効期限 | 2016年09月 |

#### 資格情報

 あなたの保有資格・義務研修受請状況は下記の通りです。 
 ・受録・更新手続き期間中は手続きの進行状況が表示されま
 **đ**.

・今回が更新対象期ではない資格について、未入金と表示さ れますので、ご注意ください。

| 資格     | 義務研<br>修<br>受講状<br>況 | 登録料<br>お支払い状<br>況 | 登録証<br>発送状<br>況 |
|--------|----------------------|-------------------|-----------------|
| 00 I-F | 受講済                  | -                 | -               |

### 免除免除申請情報

| 免除対象資格名   | 状況  |    |
|-----------|-----|----|
| ソフトボール指導員 | 未承認 | 詳細 |

- マイページのトップ画面に 「免除免除申請情報画面」 が表示されます
- 日本体育協会が確認し、 問題がなければ状況欄が 「申請完了」になります
- 確認事項がある場合は日 本体育協会より連絡があ りますので、内容をご確認 の上再申請してください